## Web口振受付サービス操作手順書(ご利用者さま)

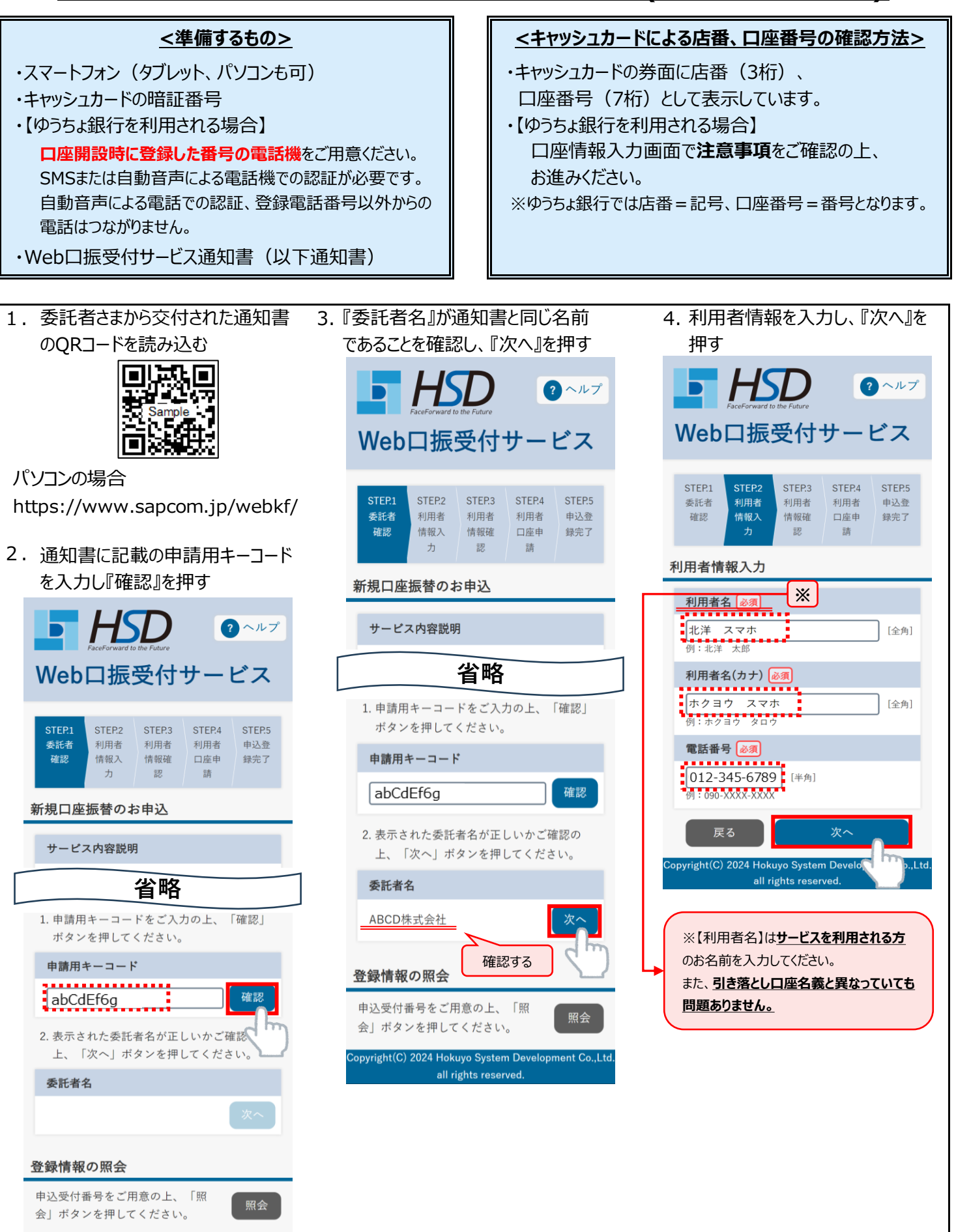

opyright(C) 2024 Hokuyo System Development Co.,Ltd all rights reserved.

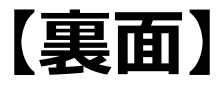

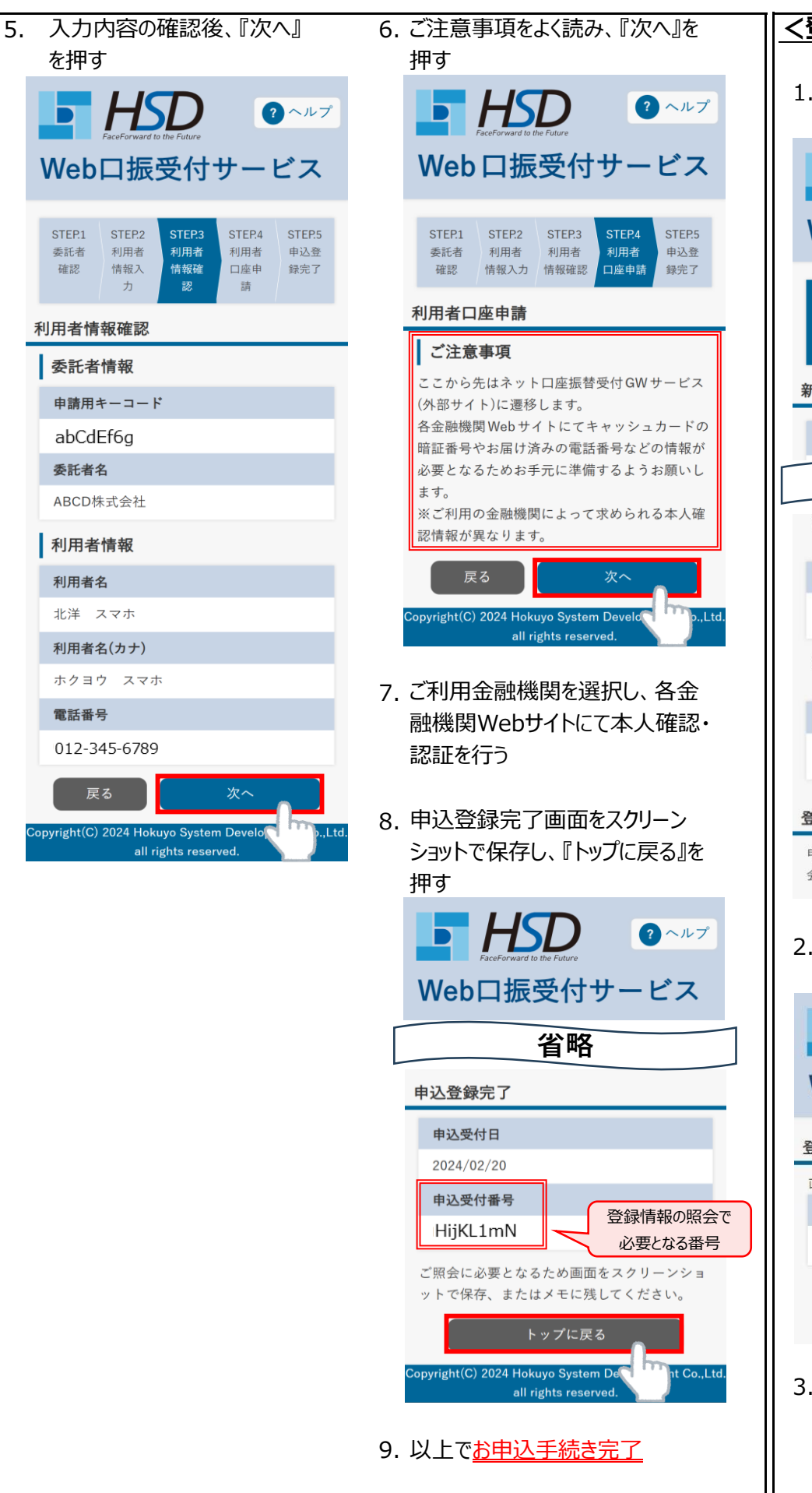

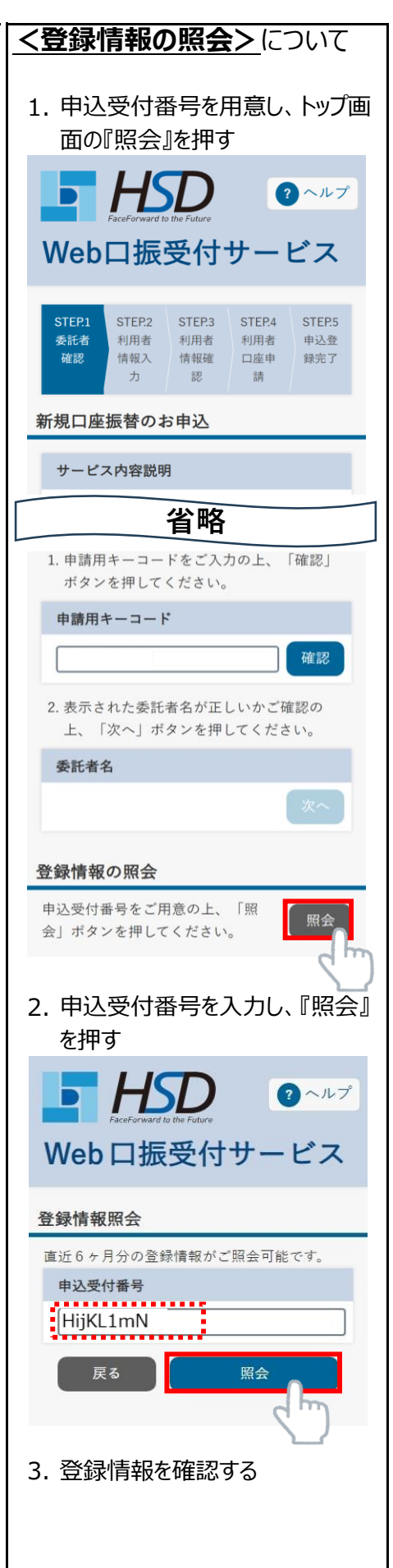